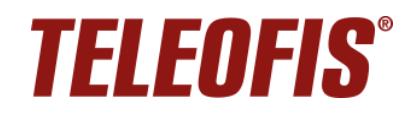

# Сервер TCP-соединений M2M24 Desktop (ver. 2.x.x)

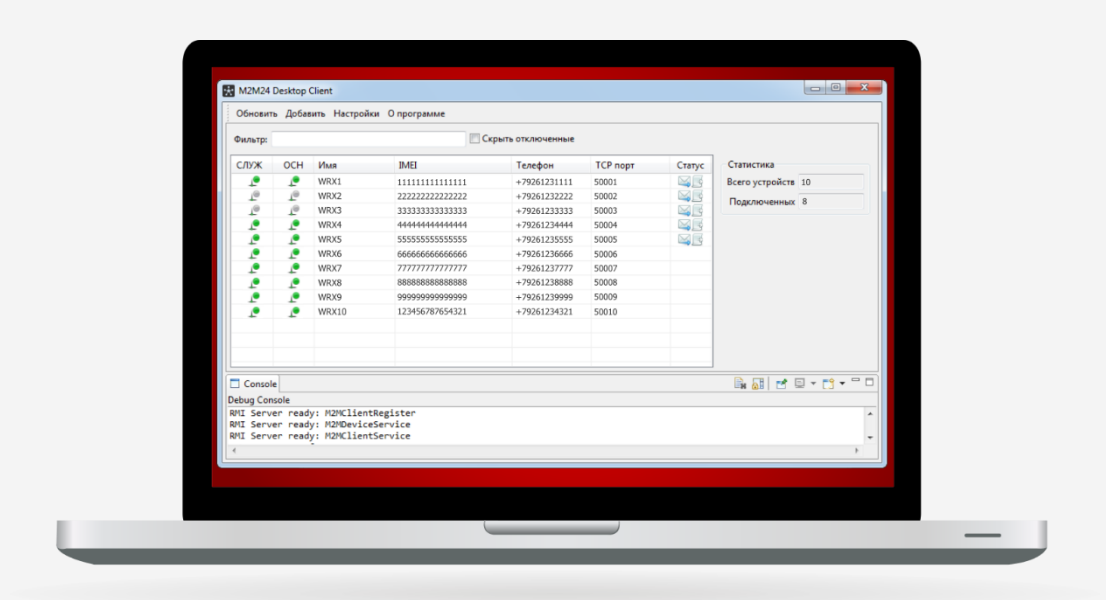

## Быстрый старт

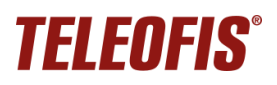

## Содержание

| О документе                | 3 |
|----------------------------|---|
| Запуск и настройка сервера | 4 |
| Запуск клиента             | 8 |

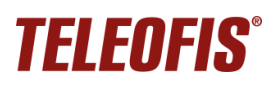

## О документе

Документ содержит инструкции по началу работы с сервером TCP-соединений **M2M24 Desktop версии** *2.х.х*, в том числе, шаги по переходу на сервис с предыдущей версии *1.х.х.* 

**M2M24 Desktop** – сервер TCP-соединений, который обеспечивает взаимодействие между узлами системы сбора данных, которые могут работать только в режиме TCP-клиентов: программой опроса и удалённым оборудованием.

Сервис состоит из двух приложений:

- M2M24 Desktop Server серверное ПО для организации прозрачной передачи данных между удалёнными узлами. Работает в формате службы для ОС Windows и Linux.
- M2M24 Desktop Client приложение для мониторинга, настройки и управления подключенным оборудованием, а также для опроса приборов учёта через локальные порты на стороне приложения.

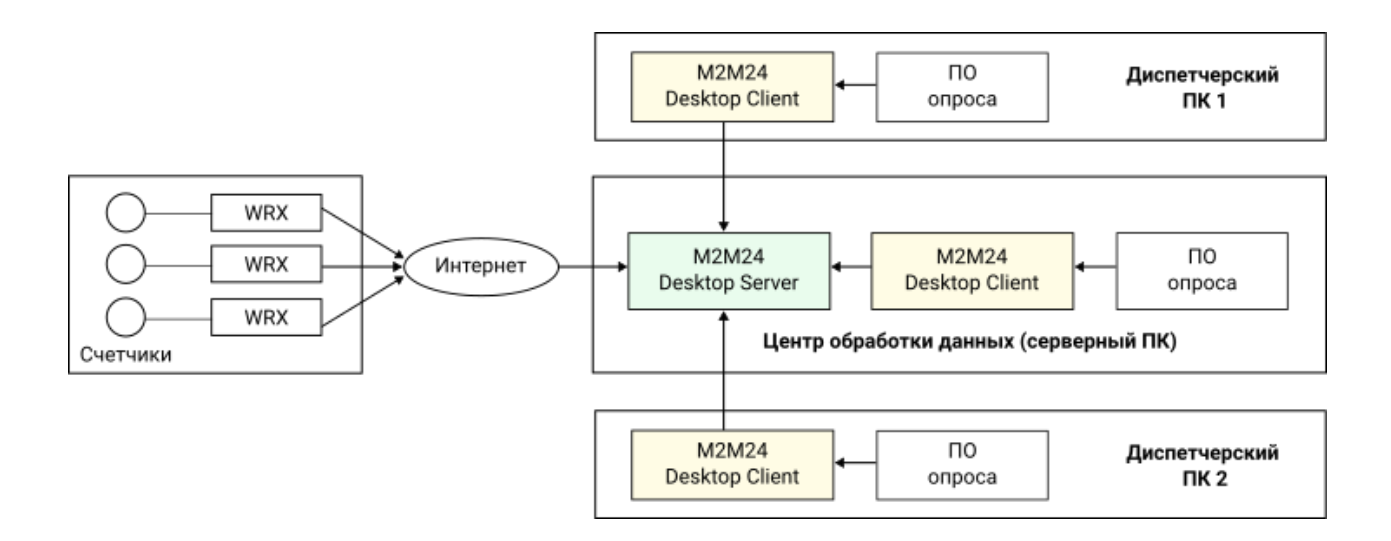

#### Обновления в версии 2.х.х

- 1. Добавлена возможность устанавливать приложение M2M24 Desktop Client на разные ПК, чтобы к серверу M2M24 Desktop Server могли подключаться несколько клиентов для опроса приборов учёта, настройки и управления удалённым оборудованием.
- 2. Для обеспечения безопасности канала связи и проверки подлинности сервера добавлено шифрование подключений между серверной частью M2M24 Desktop Server и клиентскими M2M24 Desktop Client при помощи протокола TCP/TLS.
- 3. Добавлена возможность проведения опроса приборов учёта через локальные порты на стороне M2M24 Desktop Client.
- 4. Добавлены профили доступа для пользователей-клиентов: администратор и диспетчер.

╞

## Запуск и настройка сервера

#### 1. Подготовьтесь к установке

<u>Скачайте</u> архив с программой **M2M24 Desktop 2.х.х** и распакуйте на ПК. Внутри вы найдете два архива с серверным и клиентским приложениями. Распакуйте архив **M2M24 Desktop Server** в любую папку на ПК.

#### ПРИМЕЧАНИЕ:

- Программа является консольным приложением и не требует установки.
- <u>Установите</u> на ПК версию Java не ниже 17. Проверить версию можно в командной строке (Пуск → Выполнить → *cmd* → Enter) с помощью команды *java* -*version*.
- Внимание: папку со службой M2M24 Desktop Server разместите так, чтобы в пути к папке не было пробелов и символов кириллицы (пробелы можно заменить нижним подчеркиванием): например, D:\M2M24\M2M24\_Desktop\_Server\_2.0.3.

### 2. Перенесите базу данных устройств из старой версии ПО в новую

Если у вас на ПК уже работает программа версии **1.х.х**, вам необходимо ее удалить, а затем перенести папку *m2m24* с базой данных устройств из старой версии ПО в новую:

a. Остановите службу M2M24 Desktop Server 1.x.x, если она запущена. В консоли admintool-server-eng.bat введите команду 5 (Stop service).

| Администратор: MANAGEMENT TOOL LOCAL SERVER M2M24                        |        |  | × |
|--------------------------------------------------------------------------|--------|--|---|
| #*******                                                                 | *****# |  | 1 |
| ***************************************                                  | *      |  |   |
| * MAIN MENU                                                              | *      |  |   |
| <ul> <li>Management Services - TELEOFIS M2M24 DESKTOP</li> </ul>         | *      |  |   |
| *                                                                        | *      |  |   |
| <ul> <li>* 1. Install Service</li> </ul>                                 | *      |  |   |
| <ul> <li>* After installation, Service will start automatical</li> </ul> | lly *  |  |   |
| * Standard port for WRX = 10002                                          | *      |  |   |
|                                                                          |        |  |   |
| <ul> <li>2. Removing Service</li> </ul>                                  |        |  |   |
| * 3 Stant Service                                                        | *      |  |   |
| * A Restart Service                                                      | *      |  |   |
| * 5. Stop Service                                                        | *      |  |   |
| *                                                                        | *      |  |   |
| * 6. EXIT                                                                | *      |  |   |
| *                                                                        | *      |  |   |
| #*************************************                                   | *****# |  |   |
| +                                                                        |        |  |   |
| r a number the desired item: 5                                           |        |  |   |
| N S NEWDON SNA SACANAS ESTANA S                                          |        |  |   |

#### ПРИМЕЧАНИЕ:

После остановки проверьте, остановлена ли служба *M2M24DESK64* в меню **Диспетчер задач** – вкладка **Службы**. Если служба все еще выполняется, остановите ее вручную (правой кнопкой мыши по службе → **Остановить**).

| 🕎 Диспетчер задач       |              |                            |               |                     |                       |               |
|-------------------------|--------------|----------------------------|---------------|---------------------|-----------------------|---------------|
| Процессы Производительн | ость Жу      | рнал приложений            | Автозагрузка  | Пользователи        | Подробности           | Службы        |
| Имя                     | ИД п<br>1324 | Описание<br>Диспетчер лока | пьных сеансов | Состояни<br>Выполня | ие Групп<br>ется Dcom | a /<br>Launch |
| M2M24DESK64             |              | TELEOFIS M2M24             | DESKTOP       | Остановл            | тено                  |               |
| AcpManagementService    |              | McpManagemen               | tService      | Остановл            | тено МсрМ             | lanage        |

F

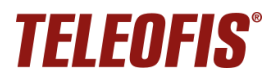

b. Удалите службу M2M24 Desktop Server 1.x.x. В консоли admintool-server-eng.bat введите команду 2 (Removing service).

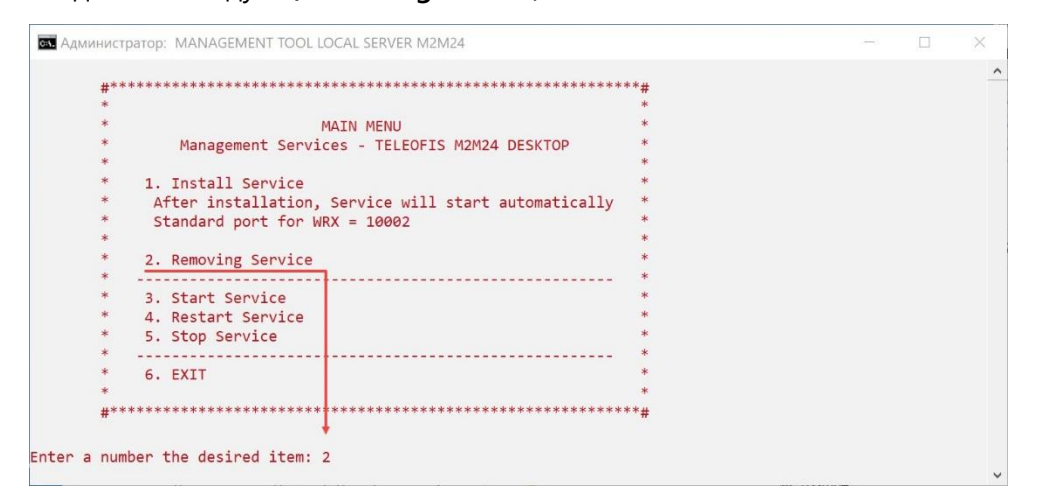

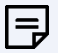

#### ПРИМЕЧАНИЕ:

После удаления проверьте, что служба *M2M24DESK64* исчезла из списка служб (меню **Диспетчер задач** – вкладка **Службы)**.

с. Скопируйте папку *m2m24* с базой данных устройств из старой версии службы в новую, в папку M2M24 Desktop Server 2.x.x.

| ← → → ↑ 📙 « M2 → M2M24_Desktop |           | ت<br>ا   | Q, |      |
|--------------------------------|-----------|----------|----|------|
| [^ Имя                         | Дата изм  | иенения  |    |      |
| E Firmware                     | 05.06.202 | 23 11:29 |    |      |
| logs                           | 05.06.202 | 23 11:29 |    |      |
| m2m24                          | 05.06.202 | 23 11:29 |    |      |
| admintool-server-eng           | 11.07.20  | 17 14:56 |    | - 11 |

#### 3. Произведите настройку параметров нового сервиса

Произведите настройку двух файлов в папке M2M24 Desktop Server 2.x.x: a) configuration.json – файл с настройками параметров подключения.

| M         | -         | second second second | \configurat | ion.json 🛛 — | ×   |
|-----------|-----------|----------------------|-------------|--------------|-----|
| 🔚 cont    | figuratio | n.json 🗷             |             |              |     |
| 1         |           |                      |             |              | ^   |
| 2         |           | "wrxPort":10002,     |             |              |     |
| 3         |           | "analyticsPort":     | 10003,      |              |     |
| 4         |           | "pyramidPort":10     | 0004,       |              |     |
| 5         |           | "rmiPort":2020,      |             |              |     |
| 6         |           | "silentTime": 300    | ),          |              |     |
| 7         |           | "maxFrameLength'     | :2000,      |              |     |
| 8         |           | "serverListenTyp     | be":0,      |              |     |
| 9         |           | "targetFirmwarel     | Jame":"",   |              |     |
| 10        |           | "sslCertPath": '     | 'cert",     |              |     |
| 11        |           | "openLocalPorts      | ': true     |              |     |
| 12        | L,        | *                    |             |              | ~   |
| le Ln : 1 | Col : 1   | Pos : 1              | Unix (LF)   | UTF-8        | IN: |

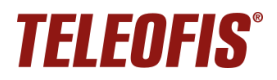

| Параметр       | Описание                                                                                                    |
|----------------|----------------------------------------------------------------------------------------------------|
| wrxPort        | номер порта для подключения устройств связи по протоколу TELEOFIS (по умолчанию - 10002)                                                                                                    |
| analyticsPort  | номер порта для подключения устройств связи по протоколу ANALYTICS (по умолчанию - 10003)                                                                                                    |
| pyramidPort    | номер порта для подключения устройств связи по протоколу PYRAMID (по умолчанию - 10004)                                                                                                    |
| rmiPort        | номер порта для подключения клиентов M2M24 Desktop Client<br>к серверу M2M24 Desktop Server (по умолчанию – 2020).<br>Параметр доступен только в версии 2.х.х.                                                                                                    |
| silentTime     | максимальное время тишины в канале связи, после которого соединение с терминалом разрывается принудительно (по умолчанию – 300 сек)                                                                                                    |
| maxFrameLength | максимальная длина одного пакета данных (по умолчанию – 2000 байт)                                                                                                    |
| sslCertPath    | путь к папке с сертификатами SSL (по умолчанию – " <i>cert</i> "): генерируются автоматически при первом запуске службы. <i>Параметр доступен только в версии 2.х.х.</i>                                                                                                    |
| openLocalPorts | <ul> <li>включение/отключение открытия локальных портов для опроса удалённых устройств по основному каналу на стороне сервера M2M24</li> <li>Desktop Server. Возможные значения:</li> <li>true (включен, по умолчанию) – локальные порты открыты на стороне M2M24 Desktop Server и M2M24 Desktop Client;</li> <li>false (выключен) – локальные порты открыты только на стороне M2M24 Desktop Client. Значение необходимо установить, если серверное и клиентское приложения M2M24 Desktop будут работать на одном ПК. Параметр доступен только в версии 2.х.х.</li> </ul> |

b) users.json – файл для создания/настройки профилей доступа для пользователейклиентов с ролями диспетчеров и администраторов.

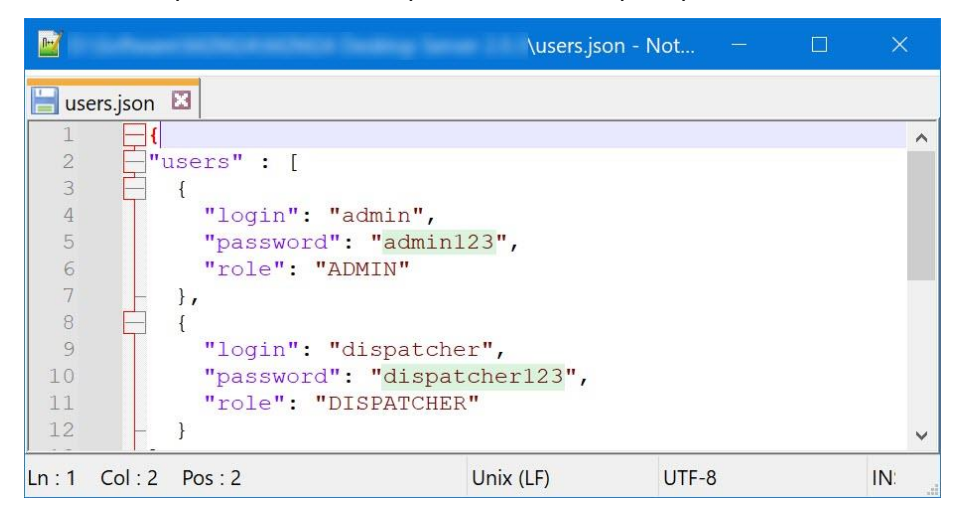

- Администратор имеет доступ ко всем функциям и настройкам сервера добавлению, редактированию, удалению и опросу устройств.
- **Диспетчер** ограниченный доступ; имеет возможность только просматривать внешние порты устройств связи и опрашивать приборы учета, подключенные к этим устройствам.

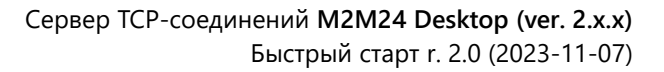

#### 4. Запустите сервис

TELEOFIS

 а. В папке M2M24 Desktop Server откройте файл admintool-server-eng.bat (от имени администратора). В открывшейся консоли введите команду 1 (Install service), чтобы установить службу, после чего она запустится автоматически.

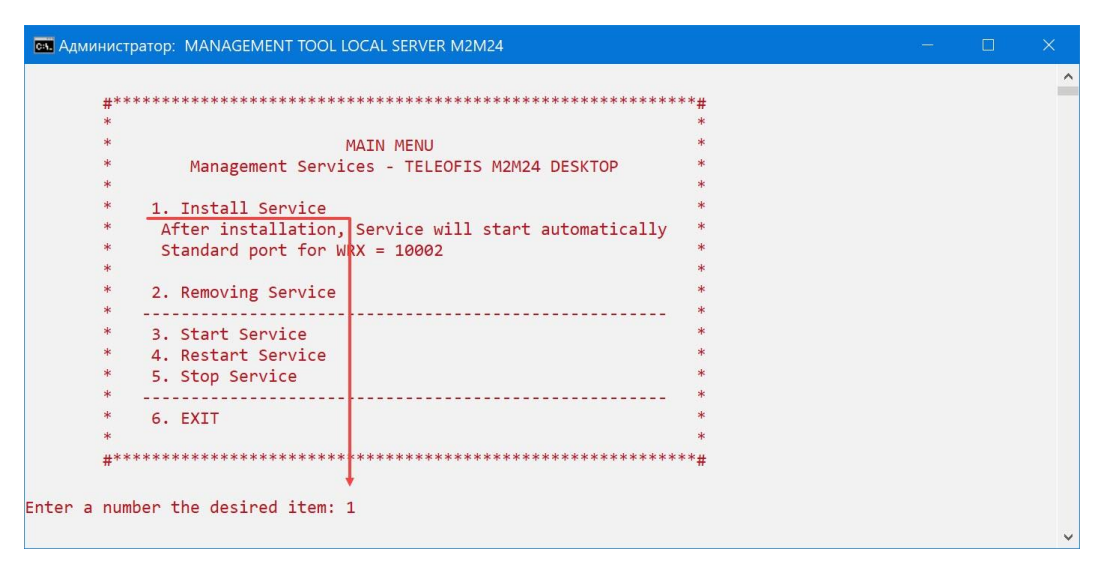

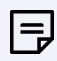

#### ПРИМЕЧАНИЕ:

- Папку следует разместить так, чтобы в пути к ней не было пробелов и букв кириллицы (пробелы можно заменить нижним подчеркиванием).
- Чтобы запустить программу от имени администратора, кликните правой кнопкой мыши по файлу и нажмите Запуск от имени администратора.
- Проверить, запущена ли служба *M2M24DESK64*, можно в меню **Диспетчер** задач вкладка Службы.
- Если служба не выполняется, запустите ее вручную в консоли admintoolserver-eng.bat с помощью команды 3 (Run Service).
- Если служба не запустится (будет в статусе **Приостановлено**), рекомендуем перезагрузить ПК и запустить службу заново.
- b. При первом запуске в папке M2M24 Desktop Server появится папка cert с автоматически сгенерированными сертификатом (*server.crt*) и ключом (*server.key*) сервера для возможности работы по протоколу TLS. Сертификат вам понадобится далее для запуска клиентского приложения.

| 📕 🛛 📮 📮 cert            |                     |                  |                 |        | <u>—</u> | ×          |
|-------------------------|---------------------|------------------|-----------------|--------|----------|------------|
| Файл Главная Поделиться | Вид                 |                  |                 |        |          | ~ <b>?</b> |
| ← → • ↑ 📜 « M2M24_De    | sktop_Server > cert | × ت ×            | О Поиск в: cert |        |          |            |
| ^                       | ^                   | Дата изменения   | Тип             | Размер |          |            |
| a federate on a state   | server              | 09.11.2023 14:43 | Сертификат      | 1 КБ   |          |            |
| A losses of             | server.key          | 09.11.2023 14:43 | Файл "КЕҮ"      | 2 КБ   |          |            |
| a second second         |                     |                  |                 |        |          |            |
| *                       |                     |                  |                 |        |          |            |
| Элементов: 2            |                     |                  |                 |        |          |            |

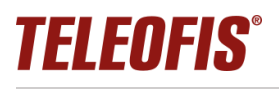

## Запуск клиента

- 1. Распакуйте M2M24 Desktop Client в папку на ПК (приложение можно установить на любой ПК, работающий на ОС Windows и Linux, с сетевым доступом к серверу).
- Скопируйте файл с сертификатом server.crt из папки M2M24 Desktop Server/cert на ПК-сервере на ПК клиента (создайте папку cert в папке M2M24 Desktop Client и скопируйте сертификат в нее).

Внимание! Файл server.key секретный и должен оставаться только на сервере!

- 3. В папке M2M24 Desktop Client запустите файл *m2m24desktop.exe* клиентское приложение для опроса удалённых устройств и настройки терминалов.
- Введите логин и пароль подключения к серверу, в зависимости от роли (диспетчер или администратор), укажите путь к файлу *server.crt* (см. п.2) и нажмите OK. Настройки, за исключением пароля, сохранятся при следующем запуске программы.

| Сертификат сервера | D:\Software\M2M24\server.crt  | Открыть |
|--------------------|-------------------------------|---------|
| Адрес сервера      | 188.170.44.64                 |         |
| Порт сервера       | 2020                          |         |
| Логин              | admin                         |         |
| Пароль             | •••••                         |         |
|                    | Введите параметры подключения |         |
|                    |                               |         |
|                    |                               |         |
|                    | OK Can                        | cei     |

- 5. В главном окне клиента должен отобразиться список подключенных к серверу устройств и их статусы.
  - 1 Подключенные/добавленные устройства.
  - 2 Внешние порты для подключения ПО опроса.
  - 3 Ваша роль (администратор или диспетчер).

| M2M24 I      | Desktop C  | lient                                  |               |               |                         |                       |                                                   |                                                  |                      |                                                          |
|--------------|------------|----------------------------------------|---------------|---------------|-------------------------|-----------------------|---------------------------------------------------|--------------------------------------------------|----------------------|----------------------------------------------------------|
| Обновить     | Добави     | нть Настройки                          | Экспорт в CSV | Импорт из CSV | О программе             |                       |                                                   |                                                  |                      |                                                          |
| Фильтр:      |            |                                        |               | Скр           | ыть отключенные         |                       |                                                   |                                                  |                      |                                                          |
| служ<br><br> | OCH        | Имя<br>WRX708-R4U<br>LT50<br>WRX700-R4 | ]             |               | IMEI                    | 2788)<br>1278<br>8798 | SW ver.<br>WRX7AA.41.00.0064<br>WRX7AA.41.00.0064 | TCP nopT<br>20001(admin)<br>20003<br>20002<br>20 | IP<br>/8<br>/8<br>/8 | Статистика<br>Всего устройств <u>3</u><br>Подключенных 1 |
|              |            |                                        |               |               |                         |                       |                                                   |                                                  |                      | Автопрокрути                                             |
| Date         |            |                                        | Le            | evel N        | 1essage                 |                       |                                                   |                                                  |                      |                                                          |
| 09.11.2023   | 15:39:51.4 | 64                                     | IN            | IFO Y         | спешный вход на сервер, | роль: Администрат     | op                                                |                                                  |                      |                                                          |
| 09.11.2023   | 15:39:51.4 | 65                                     | 11            | IFO H         | е указан порт модема    |                       | 3                                                 |                                                  |                      |                                                          |
| 09.11.2023   | 15:39:51.5 | 44                                     | IN            | IFO IT        | олучен список устройств |                       | -                                                 |                                                  |                      |                                                          |

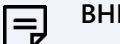

#### ВНИМАНИЕ!

Параллельный опрос по одному порту разными Пользователями невозможен. При подключении к *N*-порту терминала, в столбце **TCP порт** мы увидим статус, что порт занят другим пользователем (например «*20001(admin)*», см. на рис. выше).